# Mechanizmy bezpieczeństwa sieci 802.11

## 1.1 Funkcje warstwy MAC w 802.11

Główne funkcje warstwy MAC to skanowanie, uwierzytelnianie, przyłączanie i transmisja.

**1.** Skanowanie - wykorzystywane jest podczas szukania punktu dostępowego przez stację kliencką. Skanowanie może być pasywne i aktywne.

Skanowanie pasywne polega na przeglądanie przez stację kliencką wszystkich kanałów w poszukiwaniu ramek typu *beacon*, rozsyłanych co jakiś czas przez punkt dostępowy. W takiej ramce znajdują się informacje między innymi o identyfikatorze SSID, kanale pracy, dostępnych szybkościach transmisji, czy sile sygnału.

Skanowanie aktywne polega na wysyłaniu przez stację kliencką ramki rozgłoszeniowej *probe request* na którą odpowiadają wszystkie punkty dostępowe będące w zasięgu ramką *probe response*. Dzięki aktywnemu skanowaniu stacja nie musi czekać na ramkę *beacon*.

2. Uwierzytelnianie - to proces ustalania tożsamości między stacjami. Wyróżniamy dwa rodzaje systemów: system otwarty (open system) i system ze wspólnym kluczem (shared key), który wykorzystuje do uwierzytelnienia ten sam klucz WEP który jest potem używany do szyfrowania damnych. Ogólnie stacja wysyła ramkę *authentication request* (zawierającą, jeśli trzeba, odpowiednie informacje uwierzytelniające), w odpowiedzi na którą AP odpowiada ramką *authentication reply*, zawierającą informacje o przyznaniu, bądź odmowie dostępu.

**3. Przyłączanie** - to proces przyłączenia się stacji klienckiej do AP, potrzebny do synchronizacji obu stron, następujący po poprawnym uwierzytelnieniu. Stacja kliencka inicjuje proces przyłączenia przez wysłanie ramki typu *association request*, w której zawiera informacje na temat obsługiwanych przepływności, czy identyfikatora SSID sieci do której chce się przyłączyć. AP rezerwuje dla danego połączenia obszar w pamięci i przydziela tzw. identyfikator przyłączenia, który jest wysyłany w ramce typu *association response*. Identyfikator przyłączenia jest używany podczas przesyłania danych.

**4. Transmisja** – proces obsługi stacji bezprzewodowych, pozwalający im na wymianę informacji z wykorzystaniem mechanizmów ochrony integralności (CRC-32) i poufności danych (RC-4).

# Należy zwrócić uwagę, iż proces uwierzytelnienia i ochrony poufności (szyfrowania) danych to dwa zupełnie różne mechanizmy.

W sieciach WEP mechanizm uwierzytelniania typu shared-key wykorzystuje ten <u>sam klucz</u> <u>tajny (a nawet algorytm) co mechanizm szyfrowania danych</u>, przez co nie oferuje dodatkowego poziomu bezpieczeństwa. Prowadzi natomiast do tragicznego w skutkach zagrożenia bezpieczeństwa, gdyż opiera się na:

- przesłaniu przez AP losowych danych do klienta,
- klient szyfruje te dane swoim kluczem tajnym WEP i odsyła wynik do AP,
- AP wykonuje te same operacje i porównuje wynik z otrzymanym od klienta jeśli są identyczne oznacza to, że klient użył poprawnego hasła i zostaje uwierzytelniony pozytywnie. Jeśli wyniki się nie zgadzają, to klient nie użył poprawnego hasła i zostaje odrzucony.

Choć w ten sposób samo hasło nie jest przesyłane przez sieć, to przesyłane są te same dane w postaci odszyfrowanej i zaszyfrowanej. Z pomocą prostego przekształcenia XOR, można w ten

sposób odczytać ciąg szyfrujący – poprawny również z punktu widzenia mechanizmów ochrony poufności.

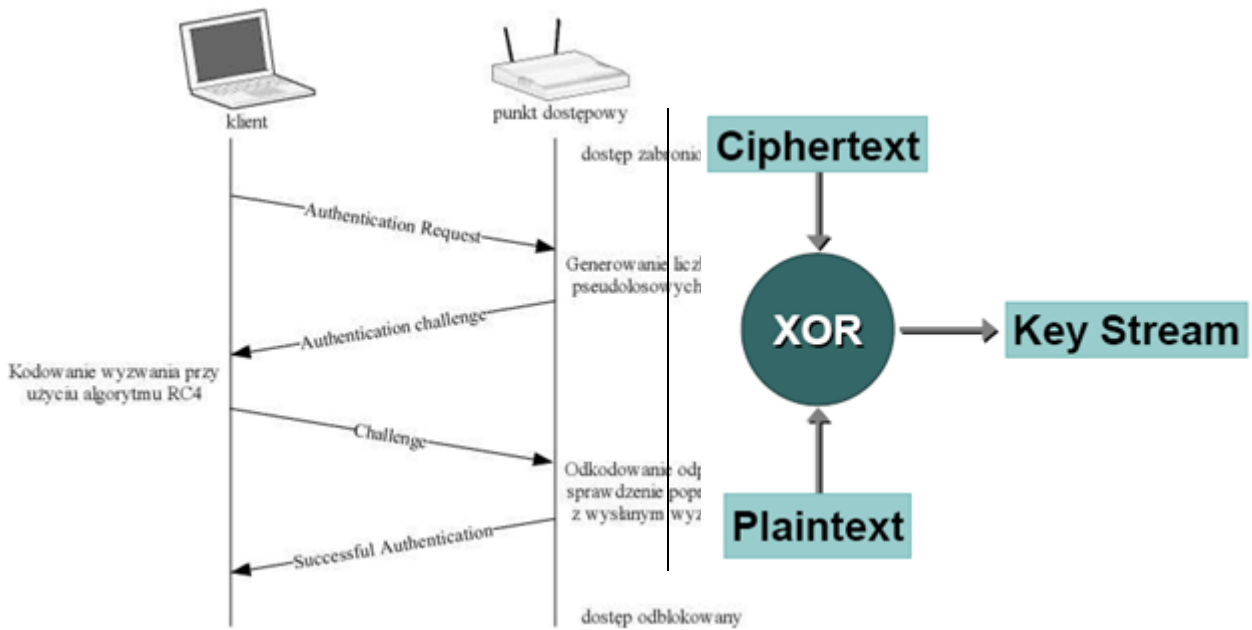

Rys. Uwierzytelnianie shared-key i metoda uzyskania ciągu szyfrującego.

W związku z tym, najczęściej <u>rezygnuje się z etapu uwierzytelniania</u>, wprowadzając uwierzytelnianie typu open-system. W jego przypadku na ramkę authentication-request otrzymaną od klienta, AP zawsze odpowiada zgodą na podłączenie. Liczymy tu na fakt, iż bez znajomości klucza WEP, nawet uwierzytelniony klient nie zdoła pracować w naszej sieci, bo:

- nie zdoła odszyfrować danych przesyłanych przez inne stacje,
- nie zdoła wysłać żadnych danych, bo nikt nie zdoła odszyfrować jego transmisji, jeśli nie będzie używał obowiązującego w danej sieci klucza WEP.

# 1.2 Tryby promiscous i RF monitoring mode

Interfejs bezprzewodowy może pracować w jednym z trzech trybów:

**1. tryb zwykły** - w zwykłym trybie pracy interfejs odbiera ramki, których adres docelowy MAC pokrywa się z adresem MAC interfejsu. Pozostałe ramki są odrzucane, a tym samym nie są przekazywane do wyższych warstw w stosie protokołów.

Przykładowy wynik komendy *ip a* może wyglądać następująco:

```
wlan0: <BROADCAST,MULTICAST,UP> mtu 576 qdisc pfifo_fast qlen 1000
link/ether 00:80:c8:lc:6a:51 brd ff:ff:ff:ff:ff:ff
inet 192.168.0.10/24 brd 192.168.0.255 scope global wlan0
```

**2. tryb promiscous** - w trybie pracy promiscous interfejs odbiera wszystkie ramki danych, które do niego docierają *z sieci bezprzewodowej do której jest podłączony*, a więc również te, których adres docelowy MAC nie pokrywa się z adresem MAC interfejsu. Ramki te są następnie przekazywane do wyższych warstw w stosie protokołów. Najczęstszym zastosowaniem tego trybu jest sniffing, czyli podsłuchiwanie ruchu sieciowego w swojej sieci.

Przykładowy wynik komendy *ip a* może wyglądać następująco:

```
wlan0: <BROADCAST,MULTICAST,PROMISC,UP> mtu 576 qdisc pfifo_fast qlen 1000
link/ether 00:80:c8:1c:6a:51 brd ff:ff:ff:ff:ff
inet 192.168.0.10/24 brd 192.168.0.255 scope global wlan0
```

Wyróżnione pola PROMISC oraz ether wskazują, że karta pracuje w trybie promiscous.

**3. tryb RFMON**- jest to specjalny tryb "RF monitoring mode" (tryb monitora), występujący jedynie w kartach bezprzewodowych, w którym interfejs potrafi odbierać wszystkie ramki 802.11 będące w powietrzu *(z dowolnej, słyszalnej sieci bezprzewodowej)*, także ramki kontrolne i sterujące. Nie wszystkie drivery potrafią obsłużyć opisywany tryb. W czasie pracy w trybie RFMON interfejs nie jest podłączony do żadnej sieci bezprzewodowej.

W przypadku trybu zwykłego i promiscous, kanał może być ustawiany automatycznie, zgodnie z informacjami rozgłaszanymi przez punkt dostępowy lub klientów już należących do określonej sieci ad-hoc (patrz 1.1 - skanowanie). Wystarczy podać tylko identyfikator sieci (SSID) która nas interesuje.

W przypadku pracy w trybie monitora, konieczne jest odpowiednie (ręczne) ustawienie kanału pracy karty, gdyż nie jesteśmy podłączeni do żadnej sieci. Stąd wszystkie parametry należy ustawiać ręcznie.

Przykładowy wynik komendy *ip a* może wyglądać następująco:

```
wlan0: <BROADCAST,MULTICAST,PROMISC,UP> mtu 576 qdisc pfifo_fast qlen 1000
link/[802] 00:80:c8:lc:6a:51 brd ff:ff:ff:ff:ff
inet 192.168.0.10/24 brd 192.168.0.255 scope global wlan0
```

Przykładowy wynik komendy *ifconfig* może wyglądać następująco:

```
wlan0 Link encap:UNSPEC HWaddr 00-80-C8-1C-86-A3-00-00-00-00-00-00-00-00-00
inet addr:192.168.0.18 Bcast:192.168.0.255 Mask:255.255.255.0
inet6 addr: fe80::280:c8ff:felc:86a3/64 Scope:Link
UP BROADCAST RUNNING MULTICAST MTU:1500 Metric:1
RX packets:10761 errors:0 dropped:0 overruns:0 frame:0
TX packets:7 errors:6 dropped:0 overruns:0 carrier:0
collisions:0 txqueuelen:1000
RX bytes:4270872 (4.0 MiB) TX bytes:574 (574.0 b)
Interrupt:16 Base address:0xd000
```

Wytłuszczone fragmenty są charakterystyczne dla interfejsu działającego w trybie RF monitoring mode.

## 1.3 Podstawowe rodzaje ataków

Ataki na zabezpieczenia sieci 802.11 można ogólnie podzielić na ataki:

- pasywne polegające na nasłuchiwaniu ruchu i poddawaniu go późniejszej analizie, najczęściej w celu ustalenia klucza szyfrującego, informacji uwierzytelniających lub odszyfrowania przesyłanych danych,
- aktywne polegające na aktywnym wpływaniu na działanie mechanizmów sieci dzięki wysyłaniu odpowiednio spreparowanych informacji. Przykładowe cele mogą być bardzo szerokie, poczynając od ataku typu denial of service (DoS), poprzez generację ruchu w sieci (w celu jego późniejszej analizy), a kończąc na przejęciu klientów sieci przez nieuprawniony punkt dostępowy.

# 1.4 Narzędzia wykorzystywane w czasie laboratorium

## 1.4.1 Obsługa sterowników karty bezprzewodowej – MadWiFi (Lab 142)

Sterowniki MadWiFi (stosowane dla kart z chipsetem Atheros) udostępniają pojedynczy interfejs bazowy o nazwie *wifi0*:. Tego interfejsu nie konfigurujemy i nie wykorzystujemy bezpośrednio (z wyjątkiem zmiany adresu MAC karty – patrz 1.4.1.2). Do pracy służą nam wirtualne interfejsy *athX*, które tworzymy poleceniem *wlanconfig*.

#### 1.4.1.1 wlanconfig

Polecenie wlanconfig służy do tworzenia i usuwania wirtualnych interfejsów. Interfejs taki może pracować w jednym z kilku trybów:

- sta stacja kliencka sieci typu infrastructure (czyli pracującej pod kontrolą punktu dostępowego),
- ad-hoc stacja kliencka w sieci ad-hoc,
- monitor interfejs w trybie RFMON,
- **ap** emulacja punktu dostępowego.

Przy tworzeniu interfejsu posługujemy się następującą składnią:

wlanconfig <nazwa\_nowego\_interfejsu> create wlandev <nazwa\_interfejsu\_bazowego> wlanmode <tryb\_pracy>

czyli np.:

wlanconfig ath0 create wlandev wifi0 wlanmode sta wlanconfig ath1 create wlandev wifi0 wlanmode monitor

Aby usunąć interfejs wirtualny używany następującej składni: wlanconfig <nazwa\_usuwanego\_interfejsu> destroy czyli np.: wlanconfig ath0 destroy

#### 1.4.1.2 Zmiana adresu MAC karty

Aby zmienić adres MAC karty bezprzewodowej należy zmienić adres MAC interfejsu bazowego (czyli wifi0). Aby było to możliwe trzeba najpierw usunąć wszystkie interfejsy wirtualne, a następnie postępować jak w przypadku karty opartej na chipsecie ACX100 (patrz 1.4.2.2), tyle że w stosunku do interfejsu wifi0.

## 1.4.2 Obsługa sterowników karty bezprzewodowej – ACX100 (Lab204)

Sterowniki karty ACX100 udostępniają pojedynczy interfejs, którego sposób pracy możemy zmieniać poleceniami **iwconfig** i **iwpriv**.

#### 1.4.2.1 iwpriv

Polecenie iwpriv umożliwia konfigurację dodatkowych, ukrytych parametrów interfejsu bezprzewodowego.

Przydatnym nam poleceniem może okazać się:

#### iwpriv <interfejs> monitor 2 <kanal>

Powoduje to przełączenie karty w tryb RFMON i ustawienie podanego kanału częstotliwościowego.

Powrót do trybu zwykłego następuje po wydaniu polecenia: iwpriv *<interfejs>* monitor 0 0

W większości przypadków programy narzędziowe (takie jak kismet, airodump...) same zmieniają tryb pracy karty, lecz jeśli nie, można dokonać tego ręcznie, z użyciem powyższego polecenia.

#### 1.4.2.2 Zmiana adresu MAC karty

Znane polecenie **ip** może posłużyć również do zmiany adresu MAC interfejsu sieciowego. Składnia:

ip link set *<interfejs>* down ip link set *<interfejs>* address *<Adres MAC>* ip link set *<interfejs>* up

Jak widać, zmiany adresu MAC należy dokonywać przy wyłączonym interfejsie.

#### 1.4.3 iwconfig

Polecenie służy do konfiguracji karty bezprzewodowej.

iwconfig – podaje listę interfejsów oraz ich parametrów konfiguracyjnych dotyczących sieci bezprzewodowej.

Polecenie to pozwala sprawdzić czy podłączyliśmy się do właściwego AP. Wyświetla, w drugiej linii, informację "Access point: <adres MAC>". Gdzie adres MAC zawiera same zera jeśli nie jesteśmy podłączeni, lub adres MAC punktu dostępowego do którego się podłączyliśmy.

#### iwconfig <interfejs> [essid <nazwa\_sieci\_bezprzewodowej>] [key <klucz\_wep\_hexalnie>] [channel <nr\_kanału>]

Opcjonalny parametr *essid* nakazuje podanemu interfejsowi podłączyć się do sieci bezprzewodowej o podanej nazwie (duże i małe litery są rozróżniane).

Jeśli sieć wymaga podania klucza WEP, używamy do tego opcjonalnego parametru *key*, po którym podajemy klucz WEP w formie ciągu znaków w <u>kodzie szesnastkowym</u>. Jeśli chcemy użyć klucza WEP w formie ciągu ASCII to należy poprzedzić go prefiksem *s:*, np. *key s:haslo*.

Jeśli konieczne jest określenie kanału pracy to można użyć opcjonalnego parametru *channel* i podać po nim numer kanału (lub wartość *auto*, w celu włączenia automatycznego wyszukiwania sieci o podanej nazwie). Ręczne ustalenie kanału pracy konieczne jest w trybie RFMON i zalecane w sieciach ad-hoc, <u>w sieciach z punktem dostępowym wystarczy podać essid, resztę danych karta ustali automatycznie</u> na podstawie informacji rozgłaszanych przez AP.

## 1.4.4 Tcpdump

Tcpdump jest snifferem sieciowym pracującym w środowisku tekstowym.

Podstawowa składnia:

#### tcpdump [opcje] [wyrażenie]

*[opcje]* - pozwalają na zmianę sposobu pracy programu, np. sposobu wyświetlania wyników, *[wyrażenie]* - pozwala na filtrację ruchu.

#### Przydatne opcje:

| -i < <i>interfejs</i> > | <ul> <li>zbieraj ruch z podanego interfejsu</li> </ul>             |
|-------------------------|--------------------------------------------------------------------|
| -A                      | <ul> <li>wyświetlaj zawartość pakietów jako tekst ASCII</li> </ul> |
| -X                      | - wyświetlaj zawartość pakietów jako liczby HEX oraz tekst ASCII   |

Przydatne wyrażenia:

host *< adres* - zbiera ruch do/od danego adresu IP,

```
dst host < adres> - zbiera ruch do danego adresu IP,
```

```
src host < adres> - zbiera ruch od danego adresu IP,
```

port <*numer*> - zbiera ruch do/z podanego portu TCP/UDP,

dst port <*numer*> - zbiera ruch do podanego portu TCP/UDP,

src port *<numer>* - zbiera ruch z podanego portu TCP/UDP.

Wyrażenia można łączyć ze sobą słowami kluczowymi *and* i *or*, oraz negować słowem kluczowym *not*.

## 1.4.5 Wireshark (opisany dodatkowo w innych materiałach)

Wireshark jest najpopularniejszym narzędziem do przechwytywania ramek w sieci i do ich późniejszej analizy. Obsługuje formaty bardzo dużej liczby protokołów. Pracuje w środowisku graficznym i jest bardzo przyjazny dla użytkownika. Współpracuje z plikami zapisywanymi przez inne programy np. Kismet.

## Informacje podstawowe:

- Aby interfejs bezprzewodowy widoczny był dla programu Wireshark, musi on być podniesiony (UP).
- Aby wykorzystać ten program do obserwacji w trybie RFMON, należy najpierw przełączyć interfejs w ten tryb i ustawić właściwy kanał, a dopiero potem uruchomić program Wireshark.

## Przydatne funkcje:

- "Follow TCP stream" dostępna w menu kontekstowym dowolnego przechwyconego pakietu TCP pozwala ona na zrekonstruowanie treści całego dialogu w danym połączeniu TCP między dwoma stacjami.
- "Mark packet" dostępna w menu kontekstowym dowolnego przechwyconego pakietu pozwala na zaznaczenia danego pakietu. Zaznaczone pakiety można następnie np. zapisać do innego pliku (File->SaveAs Marked packets).
- Filtry można stosować je zarówno do ograniczania ilości zbieranych danych (capture filter), jak i wyświetlania danych już zebranych (display filters). <u>Patrz materiały do laboratorium.</u>

Poniżej zamieszczono tabelę podającą wartości pól type i subtype pola Frame Control ramki sieci 802.11. <u>Wartości te będą niezbędne w realizacji zadań, do wyfiltrowania zbędnego ruchu i prezentacji wyników. Interesujące nas wartości zaznaczono na żółto.</u>

Filtr wireshark'a pokazujący tylko ramki określonego typu/podtypu ma postać:

wlan.fc.type subtype == 0x20 (ramki danych)

Filtr wireshark'a pokazujący wszystkie ramki za wyjątkiem określonego typu/podtypu ma postać:  $!(wlan.fc.type\_subtype == 0x20)$  (wszystko poza danymi)

Filtry można łączyć (wielokrotnie) słowami kluczowymi **and** (ramka pokazana gdy oba warunki spełnione) lub **or** (ramka pokazana gdy dowolny z warunków spełniony):

 $!(wlan.fc.type\_subtype == 0x20)$  and  $!(wlan.fc.type\_subtype == 0x08)$  and  $!(wlan.fc.type\_subtype == 0x1d)$ 

(wszystko poza danymi, beaconami i ACK)

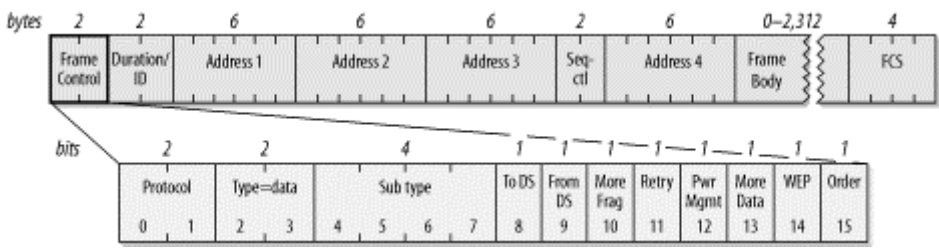

Rys. Struktura ramki 802.11 z wyróżnionym polem Frame Control.

| Subtype                     | Description                                    |  |  |  |  |  |
|-----------------------------|------------------------------------------------|--|--|--|--|--|
| Management frames (type=00) |                                                |  |  |  |  |  |
| 0000                        | Association request (0x00)                     |  |  |  |  |  |
| <mark>0001</mark>           | Association response (0x01)                    |  |  |  |  |  |
| 0010                        | Reassociation request                          |  |  |  |  |  |
| 0011                        | Reassociation response                         |  |  |  |  |  |
| <mark>0100</mark>           | Probe request (0x04)                           |  |  |  |  |  |
| <mark>0101</mark>           | Probe response (0x05)                          |  |  |  |  |  |
| <b>1000</b>                 | Beacon (hex 08)                                |  |  |  |  |  |
| 1001                        | Announcement traffic indication message (ATIM) |  |  |  |  |  |
| <mark>1010</mark>           | Disassociation (0x0a)                          |  |  |  |  |  |
| 1011                        | Authentication (0x0b)                          |  |  |  |  |  |
| <mark>1100</mark>           | Deauthentication (0x0c)                        |  |  |  |  |  |
| <b>Control fram</b>         | es (type=01)                                   |  |  |  |  |  |
| 1010                        | Power Save (PS)-Poll                           |  |  |  |  |  |
| 1011                        | RTS                                            |  |  |  |  |  |
| 1100                        | CTS                                            |  |  |  |  |  |
| <mark>1101</mark>           | Acknowledgment (ACK) (0x1d)                    |  |  |  |  |  |
| 1110                        | Contention-Free (CF)-End                       |  |  |  |  |  |
| 1111                        | CF-End+CF-Ack                                  |  |  |  |  |  |
| Data frames (               | type=10)                                       |  |  |  |  |  |
| 0000                        | Data (0x20)                                    |  |  |  |  |  |
| 0001                        | Data+CF-Ack                                    |  |  |  |  |  |
| 0010                        | Data+CF-Poll                                   |  |  |  |  |  |
| 0011                        | Data+CF-Ack+CF-Poll                            |  |  |  |  |  |
| <mark>0100</mark>           | Null data (no data transmitted) (0x24)         |  |  |  |  |  |
| 0101                        | CF-Ack (no data transmitted)                   |  |  |  |  |  |
| 0110                        | CF-Poll (no data transmitted)                  |  |  |  |  |  |
| 0111                        | Data+CF-Ack+CF-Poll                            |  |  |  |  |  |

Czyli np.: Beacon to wartość 001000 = 0x08; Data+CF-ACK: 100001 = 0x21.

Tabela. Wartości type/subtype pola Frame Control ramki 802.11.

## 1.4.6 Kismet

Kismet jest zaawansowanym narzędziem pracującym w warstwie 2 modelu ISO/OSI, służącym do analizy bezprzewodowych sieci standardu 802.11. Pełni funkcje detektora sieci, sniffera, jak i systemu wykrywania włamań (tzw. IDS, z ang. Intrusion Detection System). Kismet potrafi współpracować z większością bezprzewodowych kart, które wspierają tryb RFMON.

Najważniejszą zaletą Kismeta jest to iż potrafi przechwytywać wszystkie ramki, w tym kontrolne i zarządzające. Dodatkowo, dzięki funkcji "skakania po częstotliwościach", przechwytywane są ramki ze wszystkich kanałów. Oczywiście przeskoki częstotliwości sprawiają, że nie wszystkie ramki mogą zostać przechwycone – w danej chwili, karta sieciowa może pracować tylko na jednej częstotliwości. Możliwe jest jednak zatrzymanie nasłuchu na wybranej częstotliwości (patrz SHIFT+L).

Widok główny programu przedstawia się następująco:

| +-Network List(Autofit)     |      |     |       |          |         | +                  | +-Info+    |
|-----------------------------|------|-----|-------|----------|---------|--------------------|------------|
| Name                        | Т    | W   | Ch    | Packts   | Flags   | IP Range           | Ntwrks     |
| klient1 adhoc               | Η    | Ν   | 006   | б        |         | 0.0.0.0            | 5          |
| . APFN                      | A    | Ν   | 001   | 142      | Т4      | 192.168.0.67       | Pckets     |
| . tomek                     | A    | Ν   | 010   | 7        | T1      | 10.0.0.0           | 235        |
| . c1                        | Η    | Ν   | 010   | 5        | Т4      | 10.10.11.249       | Cryptd     |
| AP-c                        | Η    | Y   | 005   | б        |         | 0.0.0.0            | 0          |
|                             |      |     |       |          |         |                    | Weak       |
|                             |      |     |       |          |         |                    | 0          |
|                             |      |     |       |          |         |                    | Noise      |
|                             |      |     |       |          |         |                    | 15         |
|                             |      |     |       |          |         |                    | Discrd     |
|                             |      |     |       |          |         |                    | 57         |
|                             |      |     |       |          |         |                    | Pkts/s     |
|                             |      |     |       |          |         |                    | 11         |
|                             |      |     |       |          |         |                    |            |
|                             |      |     |       |          |         |                    |            |
|                             |      |     |       |          |         |                    | Elapsd     |
| +                           |      |     |       |          |         | +                  | +00:00:19+ |
| +-Status                    |      |     |       |          |         |                    | +          |
| Connected to Kismet server  | vers | sic | on 20 | 004.04.1 | R1 buil | ld 20040408004107  | on localh  |
| Found new network "AP-c" bs | sid  | C2  | 2:DA  | C7:1E:0  | C1:F4 V | VEP Y Ch 5 @ 22.00 | mbit       |
| Associated probe network "0 | 0:80 | ):( | 28:10 | C:6A:0F  | " with  | "00:40:05:57:09:C  | 1" via     |
| probe response.             |      |     |       |          |         |                    |            |
| +                           |      |     |       |          |         |                    | +          |

Widoczne są między innymi następujące insformacje:

- Name identyfikator SSID danego urządzenia lub sieci
- T oznaczenie H- sieć typu ad-hoc, A- sieć z puntem dostępu
- W włączony lub wyłączony mechanizm WEP
- Ch kanał na którym pacuje sieć
- Packets liczba ramek usłyszanych w danej sieci.

#### Najważniejsze polecenia to:

- h pomoc
- SHIFT+Q wyjście z programu. UWAGA wyjście z programu w inny sposób spowoduje konieczność restaru komputera.
- s sortowanie (aby możliwe było wybranie sieci bezprzewodowej z listy, trzeba przełączyć na inne sortowanie nież auto-fit),
- i pokazuje szczegółowe informacje o dane sieci,
- c pokazuje klientów w danej sieci,

- SHIFT+L zatrzymuje przeszukiwanie kanałów i ustawia zbieranie danych na kanał pracy aktualnie wskazanej sieci (aby wskazać sieć należy wybrać sortowanie inne niż auto-fit – patrz polecenie "s" powyżej),
- SHIFT+H powraca do przeszukiwania kanałów.

Po uruchomieniu program zaczyna zapisywać informacje na dysk – zapisuje je w plikach o nazwach: *Kismet-<data>-<numer kolejny>.<rozszerzenie>*.

W zależności od rozszerzenia zawierają one:

- .dump kompletne ramki przechwycone z sieci bezprzewodowej (można odczytać programem Ethereal, aircrack i wieloma innymi),
- .network tekstowa lista znalezionych sieci bezprzewodowych,
- .csv jak *network*, lecz w formacie csv,
- .cisco komunikaty CDP wysyłane przez sprzęt firmy Cisco,
- .xml jak cisco i network, lecz w formacie XML,
- .weak pakiety szyforwane tzw. "słabym kluczem RC4" (można odczytać programem Wireshark, aircrack i wieloma innymi).

# Przy uruchomieniu bez parametrów zapisany zostanie wyłącznie plik z rozszerzeniem *network*.

Jeśli chcemy zapisywać inny zestaw danych, należy uruchomić program z opcją: *kismet -l <lista typów rozdziałych przecinkami*>

np.: kismet -l dump,weak,network

## 1.4.7 ping

Polecenie ping sprawdza poprawność łączności sieciowej IP, poprzez wysłanie komunikatu ICMP echo request pod podany adres i oczekiwanie na zwrotny komunikat ICMP echo reply.

## ping [opcje] <adres>

#### Przydatne opcje:

-I *<interfejs>* - wysłanie przez podany interfejs,

-f - powoduje wysyłanie komunikatów tak szybko jak to możliwe oraz przedstawia graficznie liczbę pozostałych bez odpowiedzi. Jest to doby sposób na generację ruchu sieciowego dla potrzeb ćwiczenia – nie wymaga żadnych serwerów (np.: WWW, FTP) i generuje dużo małych ramek (a o to nam chodzi).

## 1.4.8 scp

Umożliwia szyfrowaną transmisję plików pomiędzy komputerami.

#### scp <źródło> <cel>

```
gdzie <źródło> i <cel> mogą przyjąć postać: <username>@<adres>:<plik>
czyli np:
scp root@kompl:/root/kismet/test.dump /root/pliki/
```

## 1.4.9 aircrack-ng

Umożliwia analizę zebranego ruchu sieciowego i w efekcie odtworzenie używanego w sieci bezprzewodowej klucza WEP lub klucza uwierzytelniającego WPA-PSK, dzięki połączeniu metod statystycznych i brute-force.

<u>W przypadku protokołu WEP</u>, wykorzystuje się analizę statystyczną zebranych wcześniej innym programem <u>ramek danych</u> sieci 802.11 (lub samych pól IV nagłówka ramki), w celu określenia zbioru najbardziej prawdopodobnych kluczy szyfrujących. Następnie zbiór ten jest przeszukiwany w celu odnalezienia konkretnego klucza.

<u>W przypadku WPA-PSK</u> przeprowadzany jest atak słownikowy (i ewentualnie brute-force) optymalizowany na podstawie zarejestrowanych wcześniej <u>prób uwierzytelnienia</u> legalnych użytkowników. Analiza ramek danych nie jest tu użyteczna i o łatwości odszukania klucza decyduje ilość przechwyconych, udanych prób uwierzytelnienia.

Składnia:

#### aircrack-ng [opcje] <plik\_z\_ramkami\_lub\_wektorami\_IV>

Przydatne opcje:

| -a <typ zabezpieczenia=""></typ> | 1-WEP, 2-WPA-PSK                                                |
|----------------------------------|-----------------------------------------------------------------|
| -n <bity></bity>                 | umożliwia podanie długości szukanego klucza (w razie właściwego |
|                                  | ustawienia znacznie przyśpiesza obliczenia)                     |
| -Z                               | umożliwia zastosowanie dodatkowych algorytmów przydatnych tylko |
|                                  | w przypadku analizy ruchu wygenerowanego w wyniku ataku         |
|                                  | aktywnego z użyciem protokołu ARP (patrz 1.5.4).                |

|    |     |    |      |      |      |     |       |     |       |      | Air  | crack | 2.4  |     |       |     |      |     |     |     |     |     |
|----|-----|----|------|------|------|-----|-------|-----|-------|------|------|-------|------|-----|-------|-----|------|-----|-----|-----|-----|-----|
|    |     |    |      |      |      | [0] | 0:03: | 06] | Teste | d 67 | 4449 | keys  | (got | 966 | 10 IV | s)  |      |     |     |     |     |     |
| KB | dep | th | byte | (vot | e)   |     |       |     |       |      |      |       |      |     |       |     |      |     |     |     |     |     |
| 0  | 0/  | 9  | 12(  | 15)  | F9(  | 15) | 47(   | 12) | F7(   | 12)  | FE(  | 12)   | 1B(  | 5)  | 77(   | 5)  | A5 ( | 3)  | F6( | 3)  | 03( | 0)  |
| 1  | 0/  | 8  | 34(  | 61)  | E8 ( | 27) | E0(   | 24) | 06(   | 18)  | 3B(  | 16)   | 4E(  | 15) | E1(   | 15) | 2D(  | 13) | 89( | 12) | E4( | 12) |
| 2  | 0/  | 2  | 56(  | 87)  | Аб ( | 63) | 15(   | 17) | 02(   | 15)  | 6B(  | 15)   | E0(  | 15) | AB(   | 13) | 0E(  | 10) | 17( | 10) | 27( | 10) |
| 3  | 1/  | 5  | 78(  | 43)  | 1A(  | 20) | 9B(   | 20) | 4B(   | 17)  | 4A(  | 16)   | 2B(  | 15) | 4D(   | 15) | 58(  | 15) | 6A( | 15) | 7C( | 15) |

Tested X keys – aktualnie sprawdzono X kluczy.

(got X IVs) – do analizy wykorzystano X wektorów inicjalizacyjnych.

<u>KB</u> – numer kolejny bajtu klucza (Key Byte)

<u>depth X/Y - Y:</u> liczba możliwych wartości danego bajtu klucza ustalona po wstępnej analizie danych; X: numer aktualnie sprawdzanej wartości bajtu klucza z Y możliwych.

Obecność wartości Y większych od 15 oznacza małe szanse na szybkie odnalezienie klucza.

<u>byte(vote)</u> – byte: proponowana przez program wartość danego bajtu klucza; (vote): oszacowana waga prawdopodobieństwa danej propozycji.

Propozycje wartości kolejnych bajtów poszukiwanego klucza przedstawiane są w kolejnych liniach. W każdej z linii, propozycje programu posortowane są od najbardziej do najmniej prawdopodobnych wg przeprowadzonej analizy.

## 1.4.10 airdecap-ng

Służy do odszyfrowania ruchu sieciowego, zapisanego wcześniej w postaci pliku w formacie pcap (obsługują go np. Kismet i WireShark).

Składnia: airdecap-ng *[opcje] <plik\_pcap>* 

| Przydatne opcje:                 |                                                        |
|----------------------------------|--------------------------------------------------------|
| -b <mac ap=""></mac>             | przetwarzaj tylko ruch z danego AP                     |
| -e <essid></essid>               | przetwarzaj tylko ruch z sieci bezp. o podanym ESSID.  |
| -w <klucz hex="" wep=""></klucz> | używaj podanego klucza WEP (w postaci heksadecymalnej) |
| -p <hasło wpa=""></hasło>        | użyj podanego hasła WPA                                |
| -1                               | nie usuwaj nagłówka 802.11 z rozszyfrowanych danych.   |

# 1.5 Ataki aktywne: aireplay-ng

Jest to narzędzie pozwalające na realizację ataków aktywnych. Mogą one mieć na celu, np.: sztuczne wygenerowanie ruchu do późniejszej pasywnej analizy, przeprowadzenie ataków denial of service lub odkrycie nieaktywnych sieci bezprzewodowych z wyłączonym rozgłaszaniem SSID.

**UWAGA:** W przypadku ataków aktywnych, gdzie transmitując dane podszywamy się pod inny adres MAC, zalecana jest wcześniejsza, ręczna zmiana adresu MAC naszej karty bezprzewodowej na ten obcy adres (patrz 1.4). Jeśli tego nie zrobimy, program wyświetli komunikat z ostrzeżeniem, a sam atak może się powieść lub nie – w zależności od właściwości sterowników naszej karty bezprzewodowej.s

## <u>Składnia:</u>

#### aireplay-ng <opcje> <interfejs>

<interfejs> - interfejs bezprzewodowy który wykorzystujemy, powinien pracować w trybie monitora (RFMON).

<opcje> można podzielić na kilka grup:

- opcje rodzaju ataku pozwalające na wybór ogólnego trybu działania programu,
- opcje ogólne modyfikujące działanie programu i możliwe do zastosowania w większości lub wszystkich trybach pracy,
- opcje właściwe dla danego trybu pracy.

Poniżej opiszemy tylko niektóre z nich, konieczne do realizacje zadań laboratoryjnych.

**<u>Opcje rodzaju ataku</u>** – należy wybrać jedną z nich. Od tego wyboru zależą dalsze opcje, opisane w kolejnych podrozdziałach.

- -0 <num> odłączenie użytkowników od sieci <num> razy (0 bez końca). [deauth]
- -1 <czas> fałszywe uwierzytelnianie się w sieci co <czas> sekund. [fakeauth]
- -2 interaktywny wybór generowanego ruchu. [interactive]
- -3 generowanie ruchu ARP. [arpreplay]
- -4 bezpośrednie odszyfrowanie ramki danych WEP. [chopchop]
- -5 ustalenie ciągu szyfrującego. [fragment]
- -9 test generacji ruchu.

#### Opcje ogólne (poprawne przy różnych rodzajach ataków):

-x <pps> – OPCJONALNA – ustawienie szybkości generowania ruchu na <pps> ramek/s. Odpowiedni dobór tego parametru pozwala przyśpieszyć generację ruchu. Czasem ZMNIEJSZENIE tej wartości przyspiesza działanie – jest to zależne od możliwości sterownika i urządzeń bezprzewodowych. Zbyt duża szybkość transmisji może spowodować zawieszenie niektórych punktów dostępowych, pozwalając w efekcie na przeprowadzenie ataku typu DoS. **-r <plik>** – OPCJONALNA – pobieranie ramek do analizy z pliku, zamiast z interfejsu bezprzewodowego. Może służyć do analizy wcześniej przechwyconego ruchu (np. odszyfrowania zapisanych ramek).

## 1.5.1 Odłączanie użytkowników od sieci (Deauthentication)

Powoduje wysłanie żądania odłączenia się od sieci do wszystkich lub wybranych klientów. Przydatne w przypadku:

- ataku DoS,
- wykrywania i ustalania SSID sieci, które go nie rozgłaszają i w których aktualnie nie ma żadnego ruchu, który pozwoliłby łatwo je wykryć,
- wymuszania ponownego uwierzytelniania się do sieci, co ma kluczowe znaczenie w przypadku ataku na WPA-PSK,
- wymuszania generowania żądań ARP (przydatne w ataku ARPREPLAY) klienci pracujący pod Windows kasują zapamiętane tablice ARP po odłączeniu od sieci.

#### **Opcje:**

-a <MAC> - WYMAGANA – adres MAC punktu dostępowego.

-c <MAC> - OPCJONALNA – adres MAC klienta do odłączenia. W przypadku jej braku żądanie zostanie wysłane na adres broadcast (do wszystkich klientów).

## Przykład:

#### aireplay-ng -0 5 –a 00:47:05:34:65:43 –c 00:11:22:33:44:55

Co 5 s. nakazuje odłączenie klienta o adresie MAC 00:11:22:33:44:55 od AP o adresie MAC 00:47:05:34:65:43.

## 1.5.2 Fałszywe uwierzytelnianie się w sieci (Fake authentication)

Możliwe tylko w sieciach WEP (niemożliwe w przypadku WPA/WPA2). Pozwala na zasocjowanie się i uwierzytelnienie korzystając z jednego z 2 mechanizmów WEP: open-system lub shared-key. Przydatne jako punkt wyjściowy do innych ataków aktywnych, gdyż wymagają one obecności choć

jednego klienta bezprzewodowego zasocjowanego z danym punktem dostępowym. Powodem jest fakt, iż <u>punkt dostępowy nie będzie retransmitował ramek pochodzących od</u> <u>klientów, którzy nie są zasocjowani</u>, a zmuszenie go do takiej retransmisji (i tym samym użycia nowych wartości wektora inicjalizacyjnego IV) jest celem większości tych ataków.

Jeśli w sieci są zasocjowani klienci, to możemy przeprowadzić atak aktywny wykorzystując ich adresy MAC jako źródło naszego ruchu. Natomiast jeśli chwilowo w sieci takich klientów brak, można sztucznie uwierzytelnić wybrany adres MAC z punktem dostępowym (fake authentication) i używać go następnie do przeprowadzenia ataku.

## <u>Opcje:</u>

-e <SSID> – WYMAGANA – nazwa (SSID) sieci bezprzewodowej do której się łączymy,

-a <MAC> – WYMAGANA – adres MAC punktu dostępowego z którym się asocjujemy,

-h <MAC> – WYMAGANA – adres MAC klienta, za którego się podajemy (najlepiej zmienić też adres MAC naszej karty sieciowej na ten adres),

-y <plik> - wymagana tylko przy uwierzytelnianiu shared-key – nazwa pliku zawierającego bity ciągu szyfrującego (patrz atak 1.5.6).

## 1.5.3 Interaktywny wybór generowanego ruchu (Interactive packet replay)

Jak już wspomniano, celem większości ataków aktywnych jest zmuszenie AP do retransmisji wysyłanego do niego przez atakującego ruchu, która to retransmisja odbywa się z użyciem nowych wektorów inicjalizacyjnych (IV). W ten sposób otrzymujemy duży zbiór ramek zaszyfrowanych znanymi IV co pozwala na przeprowadzenie pasywnej analizy i np. odczytanie klucza szyfrującego.

Aby AP retransmitował daną ramkę, musi być spełnione kilka warunków:

- docelowy adres MAC musi znajdować się w sieci bezprzewodowej i być zasocjowany, lub ramka musi być zaadresowana na adres BROADCAST (FF:FF:FF:FF:FF;FF),
- Flaga "ToDS" w nagłówku (oznaczająca ramkę która powinna być retransmitowana przez AP) musi być ustawiona na 1.

Możemy zastosować 2 podejścia:

- Natural packet replay: znaleźć ramkę, która spełnia powyższe warunki i po prostu wysyłać ją do AP,
- **Modified packet replay:** znaleźć ramkę, która spełnia tylko cześć warunków, zmodyfikować ją odpowiednio i dopiero następnie wysyłać do AP.

#### Natural packet replay

Aby znaleźć ramkę odpowiednią do wysyłania bez żadnych modyfikacji, stosujemy następujące opcje filtrujące:

-b <MAC> - adres MAC AP którym jesteśmy zainteresowani,

-d <MAC> - adres docelowy w ramkach, najlepiej adres broadcast: FF:FF:FF:FF:FF;FF,

-t 1 – ustawiona flaga ToDS.

#### <u>Przykład:</u> aireplay-ng –b 00:11:43:65:34:76 –d FF:FF:FF:FF:FF:FF –t 1 ath0

#### **Modified packet replay**

Stosujemy tu mniej restrykcyjne filtry: -b <MAC> - adres MAC AP którym jesteśmy zainteresowani, -t 1 – ustawiona flaga ToDS.

A następnie dodajemy opcje modyfikujące:

-p 0841 – ustawiamy wartość pola FCF (Frame Control Field) na mówiąca, że jest to ramka od klienta bezprzewodowego do AP,

-c FF:FF:FF:FF:FF:FF – ustawiamy adres docelowy ramki na adres broadcast, aby wymusić na AP retransmisję.

#### <u>Przykład:</u> aireplay-ng –b 00:14:6C:7E:40:80 –t 1 –p 0841 –c FF:FF:FF:FF:FF:FF:FF ath0

Po wydaniu tych poleceń, nasz komputer zacznie szukać w eterze ramki odpowiadającej naszym kryteriom i, gdy ją znajdzie, przedstawi ją nam do akceptacji.

Read 4 packets...

Size: 68, FromDS: 0, ToDS: 1 (WEP)

BSSID = 00:14:6C:7E:40:80

```
Dest. MAC = FF:FF:FF:FF:FF
Source MAC = 00:0F:B5:34:30:30
0x0000: 0841 de00 0014 6c7e 4080 000f b534 3030 .A...l~@....400
0x0010: ffff ffff ffff 4045 d16a c800 6f4f ddef .....@E.j..oO..
0x0020: b488 ad7c 9f2a 64f6 ab04 d363 0efe 4162 ...|.*d...c..Ab
0x0030: 8ad9 2f74 16bb abcf 232e 97ee 5e45 754d ../t....#...^EuM
0x0040: 23e0 883e #..>
```

Use this packet? y

Jeśli potwierdzimy, zmodyfikuje ją (stosowanie do opcji modyfikujących które podaliśmy) i zacznie wysyłać do AP, który powinien zacząć ją retransmitować z użyciem nowych IV. Jeśli zaprzeczymy, zacznie szukać dalej.

Warto wybierać jak najmniejsze ramki (Size), gdyż można ich wysłać więcej w krótszym czasie, a o łatwości analizy pasywnej decyduje liczba zgromadzonych ramek, a nie ich objętość.

Ten tryb pracy może znaleźć zastosowanie w wielu atakach o zróżnicowanych celach (nie tylko w celu generacji ruchu do analizy), gdyż umożliwia wysyłanie poprawnych ramek o zmodyfikowanych parametrach do zabezpieczonej sieci.

#### 1.5.4 Generowanie ruchu ARP (ARP Request Replay Attack)

Ma na celu wygenerowanie ruchu w zabezpieczonej sieci, który następnie możemy poddać analizie. Można uznać go za odmianę poprzedniego ataku, gdyż polega po prostu na wysyłaniu do AP ramek protokołu ARP, które to ramki zawsze spełniają warunki konieczne do przeprowadzenia ataku *Natural packet replay*.

#### **Opcje (filtrujące):**

-b <MAC> - WYMAGANA - adres MAC AP którym jesteśmy zainteresowani,

#### **Opcje wysyłania:**

-h <MAC> - WYMAGANA - adres MAC dowolnego klienta zasocjowanego z tym punktem dostępowym – adresu tego użyjemy jako źródła generowanego ruchu.

Komputer rozpocznie nasłuchiwanie w celu znalezienia zapytania ARP odpowiadającego naszym filtrom (odpowiedni AP i klient nadający), po czym automatycznie zacznie generować kopie takiego zapytania. Będą one retransmitowane przez AP, a tym samym wygenerujemy interesujący nas ruch sieciowy do analizy.

#### 1.5.5 Odszyfrowanie danych (KoreK chopchop)

Atak ma na celu odszyfrowanie danych zawartych w ramce WEP oraz określenie ciągu szyfrującego, bez znajomości klucza szyfrującego WEP. Potencjalnie sprawdza się nawet w przypadku mechanizmu WEP korzystającego z dynamicznie zmienianego klucza.

Atak bazuje na słabościach sumy kontrolnej ramki (ICV – Integrity Check Value) obliczanej z pomocą funkcji CRC-32.

Jego punktem wyjścia jest fakt, iż jeśli przechwycimy prawidłową ramkę pochodzącą z interesującej nas sieci, a następnie (nie rozszyfrowując jej) skrócimy jej pole danych o jeden bajt, to oczywiście stara, zaszyfrowana wartość ICV przestanie być prawidłowa. Dodatkowo wiemy, że konieczność jej zmiany wynika wyłącznie z faktu odrzucenia przez nas wspomnianego ostatniego bajtu pola danych (jako że innych zmian nie było).

Bazując na tym, okazuje się, że gdybyśmy znali niezaszyfrowaną wartość bajtu który odrzuciliśmy, to bylibyśmy w stanie skonstruować nowe, zaszyfrowane pole ICV, pasujące do naszej skróconej ramki.

Przyjmujemy więc, że interesujący nas bajt, w rozszyfrowanej postaci ma określoną wartość i na tej podstawie tworzymy nową wartość zaszyfrowanego pola ICV. Następnie tak spreparowaną ramkę wysyłamy do AP w celu retransmisji. Jeśli przyjęliśmy nieprawidłową wartość odrzuconego bajtu, to zrekonstruowane ICV będzie niepoprawne i AP odrzuci ramkę. Jeśli przyjęliśmy dobrą wartość rekonstrukcja ICV będzie poprawna i AP ramkę retransmituje potwierdzając nasz domysł dot. rozszyfrowanej wartości danego bajtu danych.

Mamy więc prosty sposób ustalenia rozszyfrowanej wartości ostatniego bajtu pola danych danej ramki (a mając jego zaszyfrowaną i rozszyfrowaną wartość, łatwo policzymy też odpowiadający mu bajt ciągu szyfrującego).

Aby rozszyfrować resztę ramki, bierzemy naszą nową skróconą ramkę (teraz już z prawidłowym ICV) i traktujemy ją jako punkt wyjścia – tzn. skracamy o jeden bajt i powtarzamy cały proces. W ten sposób jesteśmy w stanie rozszyfrować dowolną ramkę i dodatkowo uzyskać jej ciąg szyfrujący.

Pewnym problemem w zastosowaniu tego ataku może być fakt, iż niektóre AP nie przyjmują bardzo krótkich ramek, co uniemożliwia określenie początkowych bajtów pola danych. Program aireplay-ng próbuje w takim odgadnąć brakujące dane, opierając się na złożeniu, iż na początku pola danych znajduje się zwykle nagłówek warstwy wyższej (patrz 1.5.6).

## <u>Opcje (filtrujące):</u>

-b <MAC> - adres MAC AP którym jesteśmy zainteresowani,

-h <MAC> - adres MAC dowolnego klienta zasocjowanego z tym punktem dostępowym, którego ramki analizujemy.

## <u>Przykład:</u>

aireplay-ng -4 -h 00:09:5B:EC:EE:F2 -b 00:14:6C:7E:40:80 ath0

## 1.5.6 Ustalenie ciągu szyfrującego (Fragmentation Attack)

Atak pozwala na uzyskanie ciągu szyfrującego, bez znajomości klucza szyfrującego WEP.

Oparty jest na tym, iż sieć 802.11 obsługują fragmentację, tzn. przesyłanie większych jednostek warstwy wyższej modelu ISO-OSI za pomocą kilku jednostek warstwy niższej, które są następnie składane. W naszym przypadku interesuje nas fakt, iż gdy prześlemy do ramkę 802.11 przeznaczoną do retransmisji przez AP w postaci wielu fragmentów, to AP złoży je w całość i retransmituje ją w postaci pojedynczej ramki 802.11.

Drugą informacją czyniącą ten atak możliwym, jest fakt, iż znamy odszyfrowaną zawartość początkowych 8 bajtów pola danych każdej ramki – jest to nagłówek warstwy wyższej (tzw. SNAP header) o znanej wartości. Wynika stąd, iż słysząc zaszyfrowaną ramkę, możemy od razu ustalić 8 pierwszych bajtów ciągu szyfrującego (znamy postać odszyfrowaną i zaszyfrowaną, ich XOR to ciąg szyfrujący).

Mając te 8 bajtów ciągu szyfrującego, możemy szyfrować i wysyłać ramki o 8 bajtowym polu danych – muszą one oczywiście także zawierać nagłówek SNAP, co czyniłoby tą metodą niezbyt użyteczną (zdołalibyśmy wysłać tylko nagłówek SNAP), gdyby nie możliwość fragmentacji. Po prostu wysyłamy większą ramkę w postaci serii ramek z 8 bajtowym polem danych (tylko pierwsza zawiera SNAP), a AP składa je w jedną i retransmituje.

Wyłapując z kolei retransmitowaną przez AP ramkę, złożoną z kawałków które przesłaliśmy, dysponujemy: jej postacią zaszyfrowaną (słyszymy retransmisję AP), oraz odszyfrowaną (znamy

rozszyfrowane pole danych, gdyż jego zawartość przesłaliśmy w postaci wielu ramek z 8 bajtowymi polami danych). Mając tą informację ustalamy ciąg szyfrujący całej ramki prostym przekształceniem XOR.

## <u>Opcje (filtrujace):</u>

-b <MAC> - WYMAGANA - adres MAC AP którym jesteśmy zainteresowani,
 -h <MAC> - WYMAGANA - adres MAC dowolnego klienta zasocjowanego z tym punktem dostępowym, którego ramki analizujemy.

#### <u>Przykład:</u> aireplay-ng -5 -h 00:09:5B:EC:EE:F2 -b 00:14:6C:7E:40:80 ath0

Po wydaniu tego polecenia narzędzie rozpocznie nasłuchiwanie i da nam do wyboru ramkę, którą chcemy analizować. Jeśli potwierdzimy chęć analizy danej ramki to (opisanym powyżej algorytmem) zostanie ustalony jej ciąg szyfrujący. Po zakończeniu pracy, ciąg szyfrujący zostanie zapisany w pliku na dysku.

# 1.6 Konfiguracja punktów dostępowych

## 1.6.1 Konfiguracja AP firmy D-Link

Instrukcja konfigurowania punktu dostępowego firmy D-Link Dwl-900AP+ znajduje się w oficjalnej instrukcji do tego urządzenia. Istotny jest rozdział 5 zatytułowany "Using the Configuration Menu". Dokument zawiera zrzuty ekranu, co znacznie ułatwia zapoznanie się z możliwościami AP.

Punkt dostępowy konfiguruje się z poziomu przeglądarki internetowej. Poniżej podane są przykładowe opcje konfiguracyjne:

- SSID, kanał, uwierzytelniaie oraz klucz WEP możemy ustawiać w zakładce Home-> Wireless
- Filtrację MAC ustawiamy w zakładce Advanced-> Filters

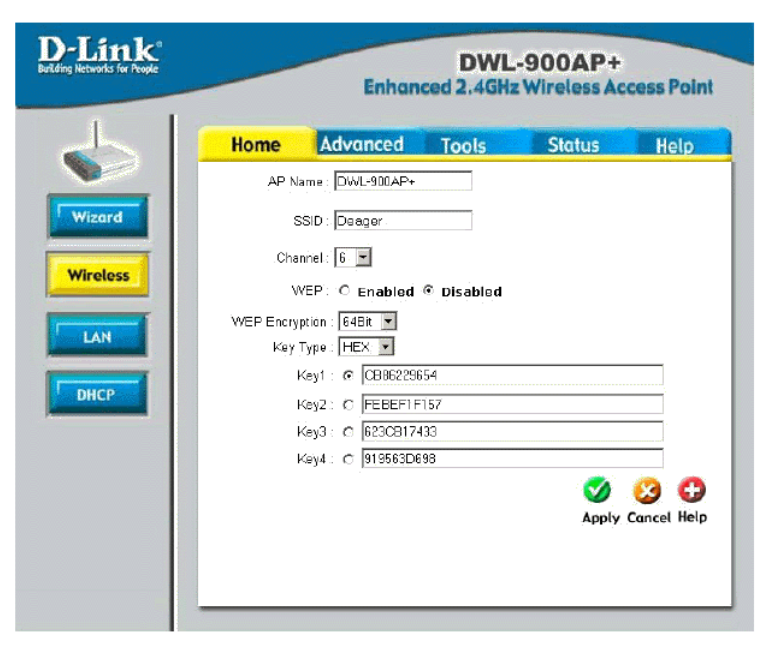

**Rys. 1.** Strona konfiguracyjna D-Link Dwl-900AP+